## Microsoft 365

- Download PDF
- Ghazi University User Guides

## Download and install or reinstall Microsoft 365 (for students)

**Step 1:** Go to https://microsoft365.com/ and if you're not already signed in, select Sign in (from your university Microsoft 365 account).

**Note:** To create a new account or reset your Ghazi University **Microsoft 365 account password**, please email helpdesk@gudgk.edu.pk from your university email account.

Step 2: From the home page select 'Install apps' (If you set a different start page, go to aka.ms/office-install)

| ::: Office |               |                       |                       |
|------------|---------------|-----------------------|-----------------------|
| Apps       |               |                       | Install Office $\vee$ |
|            | $\downarrow$  | Office 365 apps       |                       |
|            | $\rightarrow$ | Other install options |                       |

Image source: support.microsoft.com

Step 3: Select Microsoft 365 apps to begin the installation.

**Step 4:** This completes the download of Microsoft 365 to your device. To complete the installation, follow the prompts in the "Install Microsoft 365" section below.

- Select Open file after the Microsoft installer downloads.
- Select Yes to install on your device
- Open any Microsoft 365 app and sign in with university Microsoft 365 account.

## See also

• Download and install or reinstall Microsoft 365 or Office 2021 on a PC or Mac - Microsoft Support